# The CEDRA Corporation's COMMAND OF THE MONTH

A monthly information bulletin

June 2011

FEATURED COMMAND Transferring Data via Spatial Search

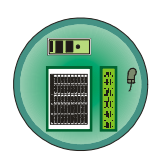

# **Application Description**

During one of our projects we came across the need to be able to transfer information from a feature in one layer to a feature in another layer. Now this application came up when we were using the CEDRA-DataEditor software to assign attribute values.

For those who are not familiar with the CEDRA-DataEditor software, it is a software package that facilitates the entry and maintenance of attribute data for a feature. The user defines which layers and what attributes in a layer are to be displayed to the user for editing. Multiple layers can be defined and there is no limit to the number of attributes that can be processed. Once a feature is selected by the user, the software uses the above information to display a custom dialog box containing the user-specified attributes.

What we needed in this particular project was the ability to have the CEDRA-DataEditor, once a feature was selected, extract certain information from a feature in another layer based upon a spatial search and use this information as default data for the selected feature.

We decided that if we have this need, chances are others may have the exact same need as well.

## The CEDRA Solution

To address the above application, we decided to modify the CEDRA-DataEditor software to allow the user the ability to specify in the Theme Attribute Data File: (a) the name of a layer to be searched, (b) a search tolerance value and (c) a transfer equation whose result is to be used as the displayed value. To accomplish this, a new command was added to the software.

### The Theme Attribute Data File

At the core of the CEDRA-DataEditor software is the Theme Attribute Data File, which is an ASCII based text file called *themes.txt*. This file can be prepared with any text editor software and saved in the **ArcView**<sup>®</sup> GIS or **ArcGIS**<sup>®</sup> project folder.

### Command Of The Month bulletin

This month's issue addresses the TRANSFER command, which has been added to the CEDRA-DataEditor software.

To invoke the CEDRA-DataEditor, the user selects the left-most tool in the CEDRA-DataEditor-Tools toolbar of Figure 1, after which, a "pick" in the map area is made to select the point, line or polygon feature to be edited.

If more than one feature can be found at the "pick", confirmation of the feature will be required. Once a feature has been identified for processing, the software builds a dialog box on-the-fly and displays it to the user. The *themes.txt* file is used to build the dialog box and can be modified at any time during an ArcMap session.

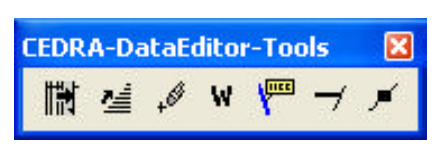

Figure 1 CEDRA-DataEditor-Tools Toolbar

To reload the *themes.txt* file, the user clicks at the second tool from the left in said toolbar, see Figure 1. Any modifications to the *themes.txt* file will be reflected the next time a feature is processed.

Within the *themes.txt* file will be a series of keywords which enable the user to specify the layer and its attributes that are to be displayed. For example:

> THEME L\_0pg CNT Feature Count: LST Line Style: CNTY\_NAME County Name: END

In the above example, the keywords THEME and END denote the start and end of a layer definition. The L\_Opg text below the THEME keyword denotes the name of the layer being defined.

Below the name of the layer are the names of the attributes to be displayed (shown in red) and the attribute label (shown in green) which is to appear on the left side of the dialog box. The attribute label is a text string that describes the attribute being displayed.

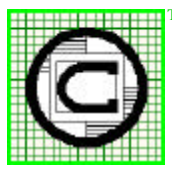

### <sup>M</sup> The CEDRA Corporation Total CADD for Engineers<sup>™</sup> Bridging Engineering and GIS<sup>™</sup>

151 Sully's Trail - Suite 6<br/>Pittsford, New York 14534Phone: 585-232-6998<br/>Fax: 585-262-2042E-mail: cedra@cedra.com<br/>URL: http://www.cedra.com

Copyright © 2011 The CEDRA Corporation. The CEDRA logos, CEDRA-AVseries, CEDRA-AVcad, CEDRA-AVcogo, CEDRA-AVparcel, CEDRA-AVland, CEDRA-AVsand, CEDRA-AVwater, CEDRA-DataEditor and CEDRA-DxfExport are trademarks of The CEDRA Corporation. ArcView<sup>®</sup> GIS, 3D Analyst, and ArcGIS are registered trademarks of Environmental Systems Research Institute, Inc. All World Rights Reserved. So that, for the above example, when a feature from the L\_Opg layer is selected, the CEDRA-DataEditor software would display a multi-input dialog box containing three data fields. The labels for each of the three parameters would be Feature Count:, Line Style: and County Name:, respectively.

Obviously, the above example is very simplistic but it gives the reader a feel for the structure of the *themes.txt* file.

Note, if more than one layer is to appear in the *themes.txt* file, the user would simply include another block of text similar to that shown in the example but with another layer name and most likely different attribute names.

# The New Command of the CEDRA-DataEditor

The structure of the *themes.txt* file remains the same as before the modification. However, the following new keyword command has been added:

### TRANSFER

This keyword command should be introduced below the label for an attribute in the *themes.txt* file.

Building upon the example previously discussed, assume for the CNTY\_NAME attribute in the layer L\_Opg we wish to use as the value, the value of the **Name** attribute for the feature closest to the selected feature in the layer, **aLayer**. Furthermore, in performing the spatial search, we will use as a tolerance, the value of **5.0** feet. Note that the tolerance value is specified in terms of the display units.

### THEME

L\_0pg CNT Feature Count: LST Line Style: CNTY\_NAME County Name: TRANSFER aLayer 5.0 Name END

# The Structure and Use of the New Command

The structure of the keyword command is as follows:

| TRANSFER | Lay | Tol | Equ |
|----------|-----|-----|-----|
|          |     |     |     |

where:

٠

٠

Lay denotes the name of the layer to be searched.

Tol denotes the spatial tolerance value to be used in the search. This value is in terms of the display units.

Equ denotes the transfer equation to be evaluated and whose result is to be used as the displayed value.

Note that at least one space must separate the command and each of its parameters from each other.

The syntax of the transfer equation is identical to that used by the ATTRIBUTE\_EQUATION keyword.

In performing the spatial search, the TRANSFER command is able to process point, line and polygon features.

When a nonzero spatial tolerance value is specified, the program creates a buffer using this value about the selected feature. This buffered shape is then used in the spatial search.

A zero spatial tolerance value results in the shape of the selected feature being used in the spatial search. When a polyline or polygon feature is processed and a zero spatial tolerance value has been specified, the program uses the coordinates of the pick that was made to select the polyline or polygon feature in the spatial search.

#### Notes

- a. Shown in Table 1 are a list of the available CEDRA-DataEditor keywords
- **b.** Table 2 contains samples of certain CEDRA-DataEditor keywords.

NLINES SECONDS **NCOLUMNS** COLUMNWIDTH COLUMNITEMS COLUMNHEADING SUBCOLUMNS SUBCOLUMNSTART SUBCOLUMNHEADING DISPLAYWITHCOLUMNS THEME TABLE RANGE CHOICES DEFAULT REMEMBER\_LAST ATTRIBUTE\_EQUATION TRANSFER END

Table 1 List of Available Keywords

NLINES 20 SECONDS 1 SECONDS ALL RANGE 1 99999 TRANSFER towns 1.5 County

### Table 2 Examples of Certain Keywords

CHOICES CAP-BNK\\CAPACITY-BANK FUS-CUT\\FUSED-CUTOUT LIN-FUS\\LINE-FUSE END

### Table 3 Example of the CHOICES Keyword

c. Table 3 contains a sample of the CEDRA-DataEditorCHOICES keyword. This sample demonstrates how the user is able to display an alias for a value that is actually stored in the database. That is to say, the drop-down list will display the strings: CAPACITY-BANK, FUSED-CUTOUT and LINE-FUSE but will store in the database: CAP-BNK, FUS-CUT or LIN-FUS depending upon the selected item.

# **Command Of The Month**

# June 2011

| DEFAULT | 100.0                          |
|---------|--------------------------------|
| DEFAULT | ADDONE                         |
| DEFAULT | CURRENT_DATE                   |
| DEFAULT | CURRENT_DATE_d/m/yyyy          |
| DEFAULT | CURRENT_DATE_mm/dd/yyyy        |
| DEFAULT | CURRENT_DATE_mmmm_d_yyyy       |
| DEFAULT | CURRENT_DATE_dddd,_mmmm_yyyy   |
| DEFAULT | CURRENT_DATE_dddd,_d_mmmm_yyyy |
| DEFAULT | RETURN_LENGTH                  |
| DEFAULT | RETURN_AREA                    |
| DEFAULT | RETURN_AREA_UNITS              |
| DEFAULT | RETURN_X                       |
| DEFAULT | RETURN_Y                       |
| DEFAULT | RETURN_X_DD                    |
| DEFAULT | RETURN_Y_DD                    |
| DEFAULT | RETURN_X_DMS                   |
| DEFAULT | RETURN_Y_DMS                   |
| DEFAULT | RETURN_X_LONG                  |
| DEFAULT | RETURN_Y_LAT                   |
| DEFAULT | RETURN_XS                      |
| DEFAULT | RETURN_YS                      |
| DEFAULT | RETURN_XS_DD                   |
| DEFAULT | RETURN_YS_DD                   |
| DEFAULT | RETURN_XS_DMS                  |
| DEFAULT | RETURN_YS_DMS                  |
| DEFAULT | RETURN_XS_LONG                 |
| DEFAULT | RETURN_YS_LAT                  |
| DEFAULT | RETURN_XM                      |
| DEFAULT | RETURN_YM                      |
| DEFAULT | RETURN_XM_DD                   |
| DEFAULT | RETURN_YM_DD                   |
| DEFAULT | RETURN_XM_DMS                  |
| DEFAULT | RETURN_YM_DMS                  |
| DEFAULT | RETURN_XM_LONG                 |
| DEFAULT | RETURN_YM_LAT                  |
| DEFAULT | RETURN_XE                      |
| DEFAULT | RETURN_YE                      |
| DEFAULT | RETURN_XE_DD                   |
| DEFAULT | RETURN_YE_DD                   |
| DEFAULT | RETURN_XE_DMS                  |
| DEFAULT | RETURN_YE_DMS                  |
| DEFAULT | RETURN_XE_LONG                 |
| DEFAULT | RETURN_YE_LAT                  |
|         |                                |

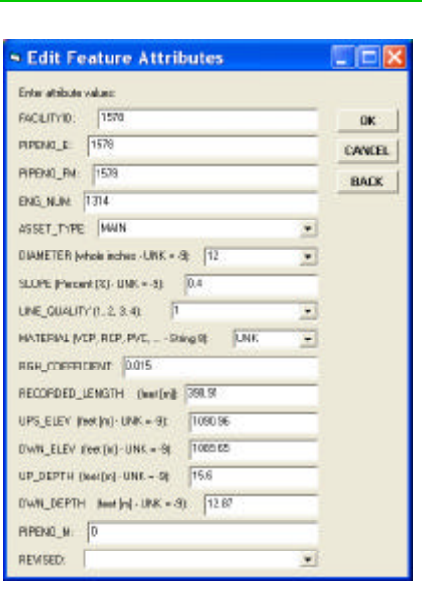

Figure 2 Single Column Dialog Box

|            | Column #1     | Colu        | nn #2         | Column      | 1#3   |
|------------|---------------|-------------|---------------|-------------|-------|
| Attrib #1: | 1004          | - AKT/6 #61 | 9             | Attrib #12) |       |
| Attrib #2: | 10/06/2007    | Attrb #7:   |               | Attrib #13: | 13313 |
| Attrib #3: | 3 : LINE-PUSC | - Sub-Co    | Sub-Column #1 |             | 0 -   |
| 5          | iub-Column #1 | Attrib #8:  | Point         | Attrib #15: | 0 .   |
| Attrib #4: | D10081        | Attrib #9:  |               | Attrib #16: | 0     |
| Attrib #5: | 2 : CL05ED    | ▼ Sub-Co    | lumn #2       |             |       |
|            |               | Att b #10:  |               |             |       |
|            |               | ALT & #11:  | NA            |             |       |

Figure 3 The CEDRA-DataEditor Multi-column Dialog Box

Table 4 Examples of the DEFAULT Keyword

| NCOLUMNS 3       |    |              |    |
|------------------|----|--------------|----|
| COLUMNWIDTH      | 1  | 150          |    |
| COLUMNITEMS      | 1  | 5            |    |
| COLUMNHEADING    | 1  | Column #1    |    |
| SUBCOLUMNS       | 1  | 1            |    |
| SUBCOLUMNSTART   | 1  | 1 4          |    |
| SUBCOLUMNHEADING | 1  | 1 Sub-Column | #1 |
| DISPLAYWITHCOLUM | NS | LAYER_1      |    |
|                  |    |              |    |

Table 5 Example of the Multi-Column Keywords

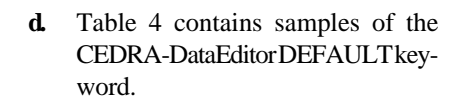

- e. Table 5 contains samples of the CEDRA-DataEditor multi-column keywords.
- f. Shown in Figure 2 is a sample single column dialog box, while Figure 3 contains a sample multi-column dialog box. Reference is made to Table 5 which contains the various multicolumn keywords.

J2-K2 29.8\*P2\*R2\*Q2^2\*SQRT(M2)  $((J2-20)/L2)^{0.54*N2}$ IF(Q2=2.5,0.9,IF(Q2=4.5,0.78,IF(Q2=2.5,(Q2^-0.092\*1.0808),4.0))) DEG2RAD(ACOS(0.5))SIN(30) ROUND(4.75)TRUNCATE(4.75) IF(MAP=SLN, "TRUE\_CONDITION", "FALSE\_CONDITION") IF(BLDNUM<>" ",(TRIM(HOUSENUM)+TRIM(ST\_DIR)+TRIM(STREET)),BLDNUM) IF(KVAR\_RATIN="NA", "-9", IF(KVAR\_RATIN="400", 450, KVAR\_RATIN)) IF (CONTROL= "MANUAL", "MAN", IF (CONTROL= "REMOTE", "REM", CONTROL)) IF(CAPACITY="NA","-9",IF(CAPACITY="EMPTY","-6",TRIMR1(CAPACITY)))) IF(STATUS="OPEN",0,IF(STATUS="CLOSED",1)) IF(LAYER="FUSED-CUTOUT",1,IF(LAYER="LINE-FUSE",2)) IF(LST = 1, ("PROJ" + LEFTPAD06(FID)), ("PROJ" + RIGHTPAD06(FID)))

### Table 6 Examples of the ATTRIBUTE\_EQUATION Keyword

| ABS        | =   | absolute value of a number,                     |  |
|------------|-----|-------------------------------------------------|--|
| ACOS       | =   | arc cosine of a number expressed in radians,    |  |
| ASIN       | =   | arc sine of a number expressed in radians,      |  |
| ATAN       | =   | arc tangent of a number expressed in radians,   |  |
| CHR        | =   | returns the character that is associated with   |  |
|            |     | the ASCII character code,                       |  |
| COS        | =   | cosine of a number in terms of decimal degrees, |  |
| DEG2RAD    | =   | conversion of degrees to radians,               |  |
| LEFTPADxx  | =   | returns a string of xx characters with leading  |  |
|            |     | zeroes to pad the string,                       |  |
| LEN        | =   | returns the number of characters in a string,   |  |
| RAD2DEG    | =   | conversion of radians to degrees,               |  |
| RIGHTPADxx | = 1 | returns a string of xx characters with          |  |
|            |     | trailing zeroes to pad the string,              |  |
| ROUND      | =   | round up number to the nearest whole number,    |  |
| SIN        | =   | sine of a number in terms of decimal degrees,   |  |
| SQRT       | =   | square root of a number greater than zero,      |  |
| TAN        | =   | tangent of a number expressed in decimal        |  |
|            |     | degrees,                                        |  |
| TRUNCATE   | =   | truncation of a number,                         |  |
| STRING     | =   | treat the value as a string, not as a numeric   |  |
|            |     | value,                                          |  |
| TRIM       | =   | remove leading and trailing blanks from the     |  |
|            |     | value,                                          |  |
| TRIML1     | =   | remove the first character in a string,         |  |
| TRIML2     | =   | remove the first two characters in a string,    |  |
| TRIML3     | =   | remove the first three characters in a string,  |  |
| TRIML4     | =   | remove the first four characters in a string,   |  |
| TRIML5     | =   | remove the first five characters in a string,   |  |
| TRIML6     | =   | remove the first six characters in a string,    |  |
| TRIMR1     | =   | remove the last character in a string,          |  |
| TRIMR2     | =   | remove the last two characters in a string,     |  |
| TRIMR3     | =   | remove the last three characters in a string,   |  |
| TRIMR4     | =   | remove the last four characters in a string,    |  |
| TRIMR5     | =   | remove the last five characters in a string,    |  |
| TRIMR6     | =   | remove the last six characters in a string.     |  |

Exponentiation

- / Division
- \* Multiplication
- + Addition
- Subtraction

### Table 8 The ATTRIBUTE\_EQUATION Keyword Supported Mathematical Operators

- = Equality
- < Less than
- > Greater than

<= Less than or equal to

- >= Greater than or equal to
- <> Not equal to

Table 9 The ATTRIBUTE\_EQUATION Keyword Supported Boolean Operators

- **g.** Tables 6 through 9 pertain to the use of the CEDRA-DataEditor ATTRIBUTE\_EQUATION keyword.
- **h.** The sample equations shown in Table 6 could be used as the transfer equation argument for the TRANSFER keyword. As such, the transfer equation can be very simple or complex. It should be pointed out that the exact same code is used to evaluate the transfer equation and the attribute equation.

#### Summary

The ability to transfer an attribute value from a feature in one layer to another is very useful, particularly if one is involved in processing features on a oneby-one basis. The fact that one can define a complex transfer equation only enhances the power that is offered.

If many features are to be processed in a single operation, the [Transfer Attribute] command within the {CEDRA-Skeletonization-Tools} toolbar is recommended. This command is discussed in the May 2007 issue of Command of the Month.

The implementation of the TRANSFER keyword is a recent enhancement to the CEDRA-DataEditor software and is a result of a need we required during a project we were involved with.

Users with a software support agreement should check with The CEDRA Corporation on how to obtain a software update so as to be able to utilize this new functionality.

As always, users who have a need for functionality that is not presently available in CEDRA software should feel free to forward these requests to CEDRA, as well as, any other comments or suggestion you may have.

> If you have a request for Command Of The Month, feel free to phone, fax or e-mail your request to The CEDRA Corporation.